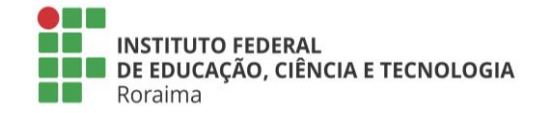

# INSTRUÇÕES PARA INSCRIÇÃO NO PROCESSO DE ESCOLHA DE DIRIGENTES 2024

- Edição de documento -

• Preenchimento da Ficha de Inscrição (adicionar documento conforme imagem abaixo):

## Adicionar Documento de Texto

cumentos de Texto > Adicionar Documento de Texto

| Dados do Documento   |                                                                                                    |  |
|----------------------|----------------------------------------------------------------------------------------------------|--|
| * Tipo do Documento: | Ficha de Cadastro Eleição                                                                                                    |  |
| * Modelo:            | Ficha de Inscrição de Candidato                                                                                                 |  |
| * Assunto:           | Ficha de Inscrição - [NOME COMPLETO]                                                                                            |  |
| * Setor Dono:        | do caracteres informados. 219 caractere(s) restante(s).                                                                         |  |
|                      | Se o setor desejado não está listado, solicite permissão ao chefe desse setor (link com instruções para o chefe)                |  |
| Classificações:      | Q 010 - ORGANIZAÇÃO E FUNCIONAMENTO NORMAS, REGULAMENTAÇÕES, DIRETRIZES, PROCEDI-MENTOS, ESTUDOS E/OU DECISÕES DE CARÀTER GERAL |  |
| Nível de Acesso      |                                                                                                    |  |
| * Nível de Acesso:   | Público                                                                                                    |  |
| Hipótese Legal:      | <b>·</b>                                                                                                    |  |
|                      | A hipótese legal só é obrigatória para documentos sigilosos ou restritos                                                        |  |

#### - Abertura de processo -

#### • Abertura de Requerimento (Passo 1 – clicar em "Requerimentos"):

| □ Nicio - SUAP: Sistema Unificad × +                                |                                                                                                    |                                                |
|---------------------------------------------------------------------|----------------------------------------------------------------------------------------------------|------------------------------------------------|
| $\leftarrow \rightarrow$ C O A :                                    | https://suap.ifrr.edu.br                                                                                           |                                                |
| suap 🕄                                                              | CLIPPING                                                                                                    | @ X                                            |
| <b>•</b>                                                            | IFRR publica edital do processo<br>de consulta para escolha de<br>reitor e diretores-gerais                        | 15/08/2024<br>Roraima em<br>Foco (Geral)       |
| Q Buscar Menu                                                       | Campus Avançado do IFRR<br>contribui para o turismo com a<br>formação de 20 povos guias                            | 13/08/2024<br>Roraima em<br>Foco               |
| Inicio     Documentos/Processos                                     | IFRR lança edital para<br>captação de patrocínio para                                                              | (Destaque)<br>13/08/2024<br>Roraima em         |
| Processos Eletrônicos                                               | etapa institucional dos JIFs                                                                                       | Foco (Destaque)                                |
| Caixa de Processos Processos                                        | biodore: Doutorado em<br>biodiversidade e biotecnologia<br>abre 17 vagas para Roraima                              | Roraima em<br>Foco<br>(Destaque)               |
| Requerimentos<br>Minh, Requerimentos                                | Estudante do IFRR Zona Oeste<br>conquista medalha e garante<br>vaga na etapa nacional da<br>Olimpiada da Filosofia | 08/08/2024<br>Roraima em<br>Foco<br>(Destaque) |
| 💭 Ensino                                                            | Olimpiada de Filosofia                                                                                             |                                                |
| <ul> <li>Pesquisa</li> <li>Extensão</li> </ul>                      | ≡ Mais Notícias                                                                                                    |                                                |
| 🚢 Gestão de Pessoas                                                 |                                                                                                    |                                                |
| Administração                                                       | CALENDÁRIO ADMINISTRATIVO                                                                                          | ×                                              |
| <ul> <li>Tec. da informação</li> <li>Central de Serviços</li> </ul> | AGOSTO                                                                                                    |                                                |
| Saúde                                                               | Dom Seg Ter Qua Qui                                                                                                | Sex Sab                                        |

🔞 Ajuda

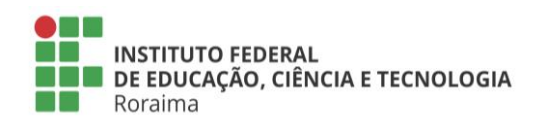

• Abertura de Requerimento (Passo 2 – clicar em "Adicionar Requerimento"):

| 💼 Requerimentos - SUAP: Sistema                                                                                                 | × +                                                                                                    |                                                                                                    | ~ - Ø ×                                                                                                    |
|----------------------------------------------------------------------------------------------------|----------------------------------------------------------------------------------------------------|----------------------------------------------------------------------------------------------------|----------------------------------------------------------------------------------------------------|
| $\leftarrow \rightarrow C$                                                                                                    | 기 _ e= https://suap.i <b>frr.edu.br</b> /admin/processo_eletronico/requerimento/                                                                                                    |                                                                                                    | ☆ ♡ ⓒ ☆ =                                                                                                    |
| suap 👌                                                                                                    | Inicio > Requerimentos Requerimentos                                                                                                    |                                                                                                    | Adicionar Requerimento 😢 Ajuda                                                                                                    |
| Buscar Menu                                                                                                    | FILTROS:<br>Texto: Tipo de Processo:                                                                                                    | Filter                                                                                                    |                                                                                                    |
| <ul> <li>Início</li> <li>Documentos/Processos</li> <li>Documentos Eletrônicos</li> </ul>                                        | FILTRO POR DATA:  Nenhum Requerimento encontrado.                                                                                                    |                                                                                                    |                                                                                                    |
| Processos Eletrônicos  Caixa de Processos Processos Requerimentos                                                               | <                                                                                                    |                                                                                                    |                                                                                                    |
| Minhas Permissões                                                                                                    |                                                                                                    | 🕷 Reportar Erro do Sist                                                                                     | erma 😝 Imprimir 🔺 Topo da Página                                                                                                    |
| Pesquisa                                                                                                    |                                                                                                    |                                                                                                    |                                                                                                    |
| Extensão                                                                                                    | Sobre o SUAP Linl                                                                                                    | ks Úteis                                                                                                    | Informações Técnicas                                                                                                    |
| Gestão de Pessoas  Administração  Tec. da Informação  Central de Serviços  Saúde  https://suap.ifr.edu.br/processo_eletronico/a | Sistema Unificado de Administração Pública<br>Um software desenvolvido por uma instituição<br>pública para instituições públicas.<br>Portal do SUAP<br>Portal do IFRN<br>Portal do IFRR<br>adastrar_requerimento/ | Documentação  Meus Documentos Temas I Minhas Ações Acessibilidade I Telefones Sessões SUAP Mobile (Android) | Servidor: suap - suap<br>Última extração do SIAPE: 22/07/2024<br>Última atualização do SUAP: <u>12/08/2024</u><br><u>14:02</u><br>Responsável: Diretoria de Gestão de<br>Tecnologia da Informação/IFRN<br>MADE WITH <b>django</b> |

### • Abertura de Requerimento (Passo 3 – preencher as informações):

| Adicionar Requerimento - SUAP×                                                             | +                                                |                                                                                                    | $\sim$                              | -          | ٥    | × |
|--------------------------------------------------------------------------------------------|--------------------------------------------------|----------------------------------------------------------------------------------------------------|-------------------------------------|------------|------|---|
| $\leftarrow \rightarrow C$                                                                 | A e https://suap.ifrr.edu.br/proc                | esso_eletronico/cadastrar_requerimento/                                                                                                    |                                     | ♥ @        | பி   | = |
| suap 💦                                                                                     | Início > Requerimentos > Adicion Adicionar Reque | ar Requerimento erimento                                                                                                    |                                     |            |      |   |
|                                                                                            | * Tipo de Processo:                              | Inscrição no Processo de Consulta para a escolha de Dirigentes                                                                                                    | Buscar                              |            |      |   |
| A Início                                                                                   | Nível de Acesso Padrão:                          | Restrito                                                                                                    |                                     |            |      |   |
| <ul> <li>Documentos/Processos</li> <li>Documentos Eletrônicos</li> </ul>                   | Hipótese Legal:                                  | Informação Pessoal (Art. 31 da Lei nº 12.527/2011)                                                                                                    |                                     |            | •    |   |
| Processos Eletrônicos 🛛 💙<br>Caixa de Processos                                            | * Assunto:                                       | Inscrição para (descrever o cargo pretendido, ex.: Diretor-Geral do Campus xxxxx) no Processo de Consulta 2024                                                                                             |                                     |            |      |   |
| Processos<br>Requerimentos<br>Minhas Permissões                                            | * Descrição:                                     | Candidatura ao cargo (descrever o cargo pretendido, ex.: <u>Diretor Geral</u> do Campus <u>xxxxx</u> ) no para a escolha de dirigentes do <u>IFRR</u> , referente ao quadriênio 2024-2028, conforme docume | o Processo de Co<br>entos anexados. | onsulta    |      |   |
| ₽ Ensino<br>● Pesquisa                                                                     |                                                  |                                                                                                    |                                     |            | 4    |   |
| <ul> <li>Extensão</li> <li>Gestão de Pessoas</li> </ul>                                    |                                                  | 215 caracteres informados. 295 caractere(s) restante(s).<br>Essa informação será exibida no requerimento que dará origem ao processo.                                                                      |                                     |            |      |   |
| <ul> <li>Administração</li> <li>Tec. da Informação</li> <li>Central de Serviços</li> </ul> | Salvar                                           |                                                                                                    |                                     |            |      |   |
| Saúde                                                                                      |                                                  | 🟦 Reportar Erro do Sistema                                                                                                    | Imprimir                            | Topo da Pá | gina | ) |

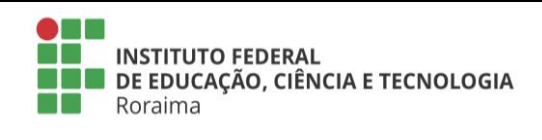

Instrução do processo administrativo (Passo 1 - adicionar documento interno ou upload de documento externo):

| -            | Requerimento #3399 - SUAP:            | Sis×      | +                                             |                                   |                                                                                        |                            | $\sim$               | -                  | - 0      | $\times$ |
|--------------|---------------------------------------|-----------|-----------------------------------------------|-----------------------------------|----------------------------------------------------------------------------------------|----------------------------|----------------------|--------------------|----------|----------|
| ←            | $\rightarrow$ C                       | 0 8       | ⊶ https://suap.ifrr.edu.br/pro                | ocesso_eletronico/gerenciar_requ  | Jerimento/3399/                                                                        |                            | \$                   | $\bigtriangledown$ | ۹ ک      | °) ≡     |
| SL           | Jap 📑                                 |           | Início > Requerimentos > Adicio               | onar Requerimento > Requeriment   | o #3399                                                                                |                            |                      |                    |          |          |
|              |                                       |           | Iniciado em 15/08/2024 às 16                  | :37:34                            |                                                                                        |                            |                      |                    |          |          |
|              | ) <u>+</u>                            |           | Requerimento                                  | #3399                             | Gerar Processo Eletrônico                                                              | Editar                     | Modo de Visualiza    | ção 🗸              | Cancela  | r        |
| <u>م</u>     |                                       |           | <ul> <li>Dados Gerais</li> </ul>              |                                   |                                                                                        |                            |                      |                    |          |          |
| 1            | Início                                |           |                                               |                                   |                                                                                        |                            |                      |                    |          |          |
| ₽⁄           | Documentos/Processos                  |           | Número:<br>3399                               |                                   | Tipo de Processo:<br>Inscrição no Processo de Consulta para a escolha de<br>Dirigentes | Nível de Acess<br>Restrito | o Padrão:            |                    |          |          |
|              | Documentos Eletronicos 🔹              |           |                                               |                                   | bilgenes                                                                               |                            |                      |                    |          |          |
|              | Caixa de Processos                    |           | Hipótese Legal:<br>Informação Pessoal (Art. 3 | 1 da Lei nº 12.527/2011)          |                                                                                        |                            |                      |                    |          |          |
|              | Processos                             |           | Assunto:                                      |                                   |                                                                                        |                            |                      |                    |          |          |
|              |                                       | <         | TESTE: Inscrição para (des                    | crever o cargo pretendido, ex.: D | iretor-Geral do Campus xxxxx) no Processo de Consulta 2                                | 024                        |                      |                    |          |          |
|              | Minhas Permissões                     |           | Descrição:<br>TESTE: Candidatura ao car       | go (descrever o cargo pretendid   | o, ex.: Diretor-Geral do Campus xxxxx) no Processo de Cor                              | isulta para a esco         | lha de dirigentes do | IFRR, refer        | rente ao |          |
| 2            | Ensino                                |           | quadriênio 2024-2028, cor                     | nforme documentos anexados.       |                                                                                        |                            |                      |                    |          |          |
| •            | Pesquisa                              |           | Data/Hora Iniciado:                           |                                   |                                                                                        |                            |                      |                    |          |          |
| (ii)         | Extensão                              |           |                                               |                                   |                                                                                        |                            |                      |                    |          |          |
| :2:          | Gestão de Pessoas                     |           |                                               |                                   |                                                                                        |                            |                      |                    |          |          |
| :≘           | Administração                         |           | Documentos                                    |                                   |                                                                                        |                            |                      |                    |          |          |
| 묘            | Tec. da Informação                    |           |                                               |                                   |                                                                                        |                            |                      |                    |          |          |
| -            | Central de Serviços                   |           |                                               |                                   | Adicionar Do                                                                           | cumento Interno            | Upload de Doc        | umento Ext         | terno    |          |
| *            | Saúde                                 |           |                                               |                                   |                                                                                        |                            |                      |                    |          |          |
| ۶            | Comunicação Social                    |           | Nenhum document                               | to associado ao requerimento.     |                                                                                        |                            |                      |                    |          |          |
| https:/      | /suap.ifrr.edu.br/processo_eletronico | o/adicior | r_documento_upload_requerimento/              | /3399/                            |                                                                                        |                            |                      |                    |          |          |
| •            | Instrução do                          | pro       | ocesso admini                                 | istrativo (Passo                  | 2 - conferência da documentação a                                                      | anexada):                  |                      |                    |          |          |
| -            | Requerimento #3399 - SUAP:            | Sis×      | +                                             |                                   |                                                                                        |                            | ~                    |                    | - 6      | ı ×      |
| $\leftarrow$ | $\rightarrow$ G                       | 08        | o≏ https://suap.ifrr.edu.br/pr                | ocesso_eletronico/gerenciar_requ  | uerimento/3399/                                                                        |                            | ۲۵<br>۲              | $\bigtriangledown$ | ۲        | മ ≡      |
| -            | Gestão de Pessoas                     |           |                                               |                                   |                                                                                        |                            |                      |                    |          |          |
| ∉,           | Administração                         |           | Documentos 3                                  |                                   |                                                                                        |                            |                      |                    |          |          |

| ninistração         | Documentos 3                                                            |                                                        |
|---------------------|-------------------------------------------------------------------------|--------------------------------------------------------|
| da Informação       |                                                                         |                                                        |
| ral de Serviços     | A                                                                       | dicionar Documento Interno Upload de Documento Externo |
| le                  |                                                                         |                                                        |
| unicação Social     | Digitalizado                                                            | Remover                                                |
| rança Institucional | Documentos pessoais: Documentos                                         |                                                        |
| Institucional       | Documentos                                                              |                                                        |
|                     | Nível de Acesso:     Tipo do Conferência:     Público     Cópia Simples |                                                        |
| <                   | Digitalizado<br>Plano: Plano<br>Plano                                   | Remover                                                |
|                     | Nível de Acesso:     Tipo do Conferência:     Público     Cópia Simples |                                                        |
|                     | Digitalizado                                                            | Remover                                                |
|                     | Ficha de Inscrição: Ficha de Inscrição XXXX                             |                                                        |
|                     | Ficha de Inscrição XXXX                                                 |                                                        |
|                     | Nível de Acesso:     Tipo do Conferência:     Público Cópia Simples     | (                                                      |

•

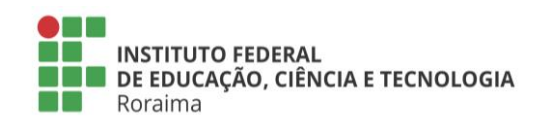

• Encaminhamento do processo administrativo (Passo 1 – clicar em "Gerar Processo Eletrônico"):

| 💼 Requerimento #3399 - SUAP: Si: × 🕂                                                                     |                                                                                                    |                                                                                        |                                     | $\sim$              | - 0       | ×   |
|----------------------------------------------------------------------------------------------------|----------------------------------------------------------------------------------------------------|----------------------------------------------------------------------------------------|-------------------------------------|---------------------|-----------|-----|
| $\leftarrow \rightarrow $ C O A                                                                          | न्थ https://suap.ifrr.edu.br/processo_eletronico/gerenciar_requ                                     | Jerimento/3399/                                                                        | 5                                   | $\bigtriangledown$  | ۽ ڪ       | മ ≡ |
|                                                                                                    | Requerimen                                                                                          | to cadastrado com sucesso.                                                             |                                     |                     |           |     |
| suap 💣                                                                                                   | Inicio > Requerimentos > Adicionar Requerimento > Requeriment<br>Iniciado em 15/08/2024 às 16:37:34 | o #3399                                                                                |                                     |                     |           |     |
| · ·                                                                                                    | Requerimento #3399                                                                                  | Gerar Processo Eletrônico                                                              | Editar Modo de V                    | /isualização 🐱      | Cancela   | ar  |
| Q Buscar Menu                                                                                            | <ul> <li>△ Dados Gerais</li> </ul>                                                                  |                                                                                        |                                     |                     |           |     |
| Documentos/Processos Documentos Eletrônicos                                                              | Número:<br>3399                                                                                     | Tipo de Processo:<br>Inscrição no Processo de Consulta para a escolha de<br>Dirigentes | Nível de Acesso Padrão:<br>Restrito |                     |           |     |
| Processos Eletrônicos 🔷 🔨<br>Caixa de Processos                                                          | Hipótese Legal:<br>Informação Pessoal (Art. 31 da Lei nº 12.527/2011)                               |                                                                                        |                                     |                     |           |     |
| Processos<br>Requerimentos                                                                               | Assunto:<br>TESTE: Inscrição para (descrever o cargo pretendido, ex.: D                             | )iretor-Geral do Campus xxxxx) no Processo de Consulta 202                             | 24                                  |                     |           |     |
| Minhas Permissões                                                                                        | Descrição:<br>TESTE: Candidatura ao cargo (descrever o cargo pretendid                              | o, ex.: Diretor-Geral do Campus xxxxx) no Processo de Cons                             | ulta para a escolha de dirig        | entes do IFRR, refe | erente ao |     |
| 🖾 Ensino                                                                                                 | Data/Hora Iniciado:                                                                                 |                                                                                        |                                     |                     |           |     |
| Pesquisa                                                                                                 |                                                                                                    |                                                                                        |                                     |                     |           |     |
| Gestão de Pessoas                                                                                        |                                                                                                    |                                                                                        |                                     |                     |           |     |
| Administração                                                                                            | Documentos 3                                                                                        |                                                                                        |                                     |                     |           |     |
| Tec. da Informação     Central de Serviços     https://suap.ifrr.edu.br/processo_eletronico/finalizar_re | querimento/3399/                                                                                    | Adicionar Docu                                                                         | umento Interno Upload               | d de Documento Ex   | xterno    |     |
|                                                                                                    |                                                                                                    |                                                                                        |                                     |                     |           |     |

### <u>Encaminhamento do processo administrativo (inserir as informações: credenciais, setor de destino - CEC e</u> despacho de encaminhamento):

| -            | Finalizar Requerimento 3399     | - st×      | +    |                                  |                                                                                     | $\sim$ | -                  | ٥          | × |
|--------------|---------------------------------|------------|------|----------------------------------|-------------------------------------------------------------------------------------|--------|--------------------|------------|---|
| $\leftarrow$ | $\rightarrow$ G                 | $\bigcirc$ | 8 == | https://suap.ifrr.edu.br/process | o_eletronico/finalizar_requerimento/3399/                                           |        | $\bigtriangledown$ | <b>ث</b> گ | ≡ |
|              |                                 |            |      | O Ao finalizar este requerimento | o será criado um Processo Eletrônico a partir destes dados.                         |        |                    |            |   |
| a<br>—       |                                 |            |      |                                  |                                                                                     |        |                    |            |   |
| ^            | Início                          |            | ~    | Dados Gerais do Requerir         | nento                                                                               |        |                    |            |   |
| <b>1</b>     | Documentos/Processos            |            | _    | Finalização                      |                                                                                     |        |                    |            |   |
|              | Documentos Eletrônicos 🛛 🗸      |            |      | i manzação                       |                                                                                     |        |                    |            |   |
|              |                                 |            |      | * Código de Verificação          | Enviar novo Código por Email Enviar novo Código por App do GovBB                    |        |                    |            |   |
|              | Caixa de Processos<br>Processos |            |      | para confirmação:                |                                                                                     |        |                    |            |   |
|              | Requerimentos                   |            |      |                                  | Codigo enviado com sucesso para App Gov.BR. A validade deste codigo e de 5 minutos: |        |                    |            |   |
|              | Minhas Dermissãos               |            |      | * Dorfile                        |                                                                                     |        |                    |            |   |
|              | minnas Permissões               |            |      | · Perm.                          |                                                                                     |        |                    | ~          |   |
| 27<br>       | Ensino                          | <          |      | * Destino do primeiro            | Buscar usando o Autocompletar     O Buscar usando a Árvore                          |        |                    |            |   |
| •            | Pesquisa<br>                    |            |      | tramite:                         |                                                                                     |        |                    |            |   |
|              | Extensao                        |            |      | Setor de Destino:                | Q CEC                                                                               |        |                    | ×          |   |
|              |                                 |            |      | Despacho:                        |                                                                                     |        |                    |            |   |
|              | Tec. da Informação              |            |      |                                  | Encaminno o processo para analise e demais procedimentos.                           |        |                    |            |   |
|              | Central de Servicos             |            |      |                                  |                                                                                     |        |                    |            |   |
| *            | saúde                           |            |      |                                  |                                                                                     |        |                    |            |   |
| ,            | Comunicação Social              |            |      |                                  |                                                                                     |        |                    |            |   |
| Ð            | Segurança Institucional         |            |      |                                  |                                                                                     |        |                    | 11.        |   |
| Lad          | Des. Institucional              |            |      |                                  | 57 caracteres informados.                                                           |        |                    |            |   |
| •            |                                 |            |      | Enviar                           |                                                                                     |        |                    |            |   |
|              |                                 |            |      |                                  |                                                                                     |        |                    |            |   |

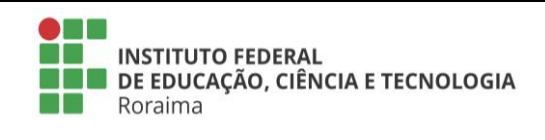

• Encaminhamento do processo administrativo (tramitação do processo):

| ē            | Processo 23231.000966.2024-12 ×                                                                  | +                                                                                                    |                                                                                                    |                         | $\sim$                                    | -         | ٥      | × |
|--------------|--------------------------------------------------------------------------------------------------|----------------------------------------------------------------------------------------------------|----------------------------------------------------------------------------------------------------|-------------------------|-------------------------------------------|-----------|--------|---|
| $\leftarrow$ | $\rightarrow$ G O                                                                                | a 🔤 https://suap.ifrr.edu.br/processo_eletronico/processo/13489/                                                                                                    |                                                                                                    | ☆                       |                                           | ♥ @       | ,<br>ර | = |
|              |                                                                                                  | Requerimento finalizado com sucesso. Este processo foi                                                                                                    | gerado com base nos dados do requerimento finalizado.                                                                 |                         |                                           |           |        |   |
| sı           | uap 👌                                                                                            | Inicio > Requerimentos > Adicionar Requerimento > Requerimento #3399<br>requerimento > Processo 23231.000966.2024-12<br>Em trâmite<br>Processo 23231.000966.2024-12 | <ul> <li>Finalizar Requerimento 3399 3 Finalizar</li> <li>Nível de Acesso </li> <li>Remover Último Trâmite</li> </ul> | √ Trâm                  | ites<br>Aguardando re<br><b>CEC</b>       | ecebiment | o por  | » |
| α<br>≪<br>≧  | Buscar Menu<br>Inicio<br>Documentos/Processos<br>Documentos Eletrônicos                          | <ul> <li>Dados Gerais</li> <li>Tipo:<br/>Inscrição no Processo de Consulta para a escolha de Dirigentes</li> </ul>                                                  | Visualizar/Baixar Processo<br>Nível de Acesso:<br>Restrito I Informação Pessoal (Art. 31 da Lei nº                    | <ul><li>Regis</li></ul> | Encaminhado<br>tro de Açõe                | por that  | 2      |   |
|              | Processos Eletrônicos A<br>Caixa de Processos<br>Processos<br>Requerimentos<br>Minhas Permissões | Setor de Origem:<br>Assunto:<br>TESTE: Inscrição para (descrever o cargo pretendido, ex.: Diretor-G                                                                 | 12.527/2011)<br>Setor Atual:<br>ieral do Campus xxxxx) no Processo de Consulta 2024                                   | Total c                 | le 1 item<br><b>Visualização d</b><br>por | Ver De    | alhes  |   |
| £⊐<br>⊕      | Ensino<br>Pesquisa                                                                               | Interessados:<br>1.<br>Ωata.do Cadastro: Úl                                                                                                    | tima Modificação:                                                                                                    | Total o                 | le 1 item                                 |           |        |   |
| *<br>:::<br> | Gestão de Pessoas<br>Administração<br>Tec. da Informação                                         | Número Protocolo Novo (NUP 21): Nú<br>0003561.00000034/2024-41 23                                                                                                   | imero Protocolo Antigo (NUP 17):<br>231.000966.2024-12                                                                |                         |                                           |           |        |   |
| <b></b>      | Central de Serviços                                                                              |                                                                                                    |                                                                                                    |                         |                                           |           |        |   |